# Workshop 3 - Blocked vs. Motion (Elementary Level)

### Blocked vs Motion | 阻塞 vs 移動

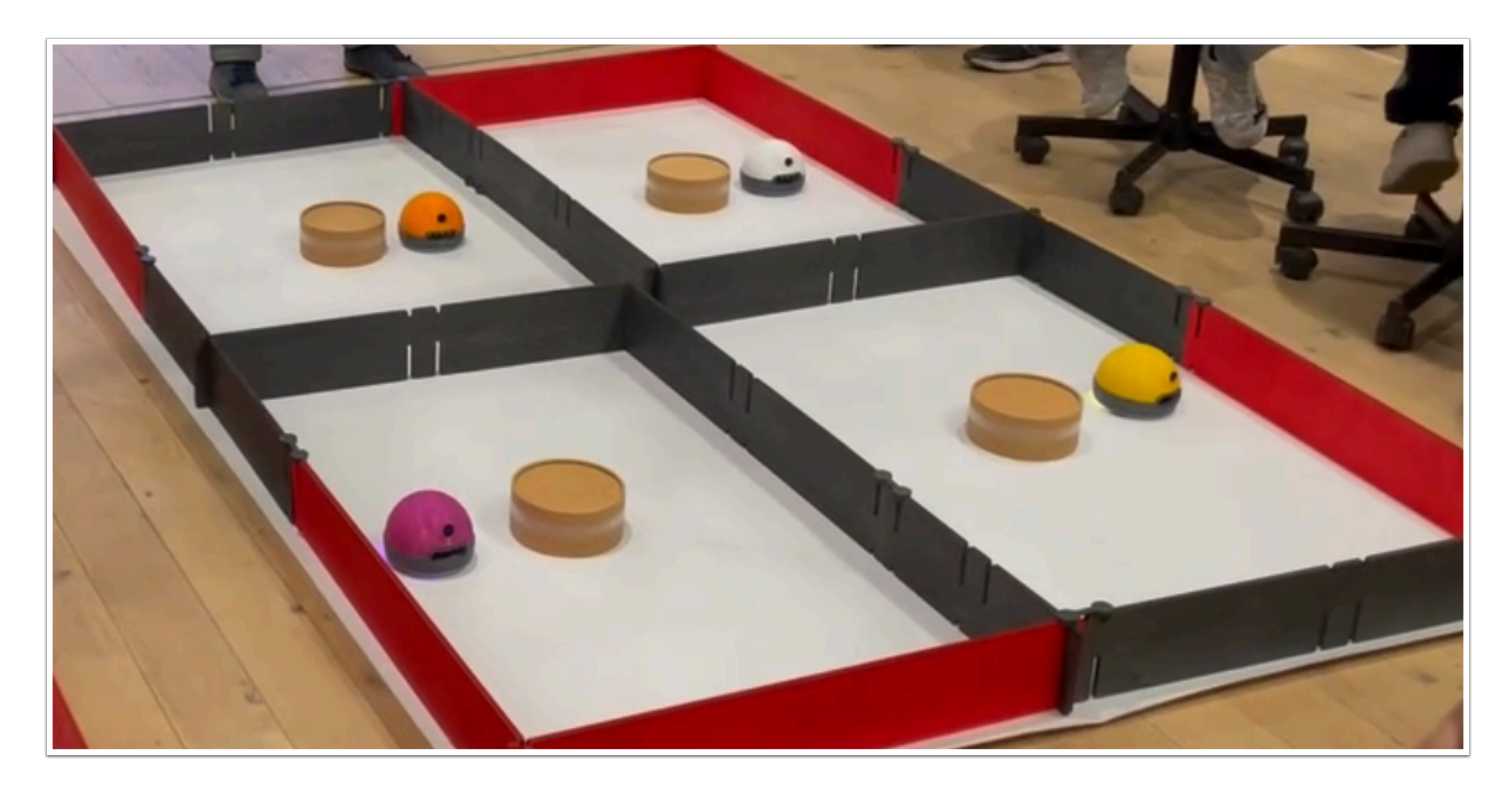

這個實驗將介紹 Reinforcement learning (強化學習) , 它是一個進階的 AI 訓練方法。 原理是設定獎勵(Reward)以訓練機器人在不撞到牆壁/物件下自由移動。

### 材料:

- ・ 已經在電腦安裝 AlphAl software (每一隻 AlphAl 需一台電腦)
- ・ 具備藍牙或Wi-Fi功能的電腦以和 AlphAl 進行溝通
- ・ AlphAl 機器人 (最少一隻)
- · 擁有足夠的材料建構場地 (最基本是建造出四面牆壁)

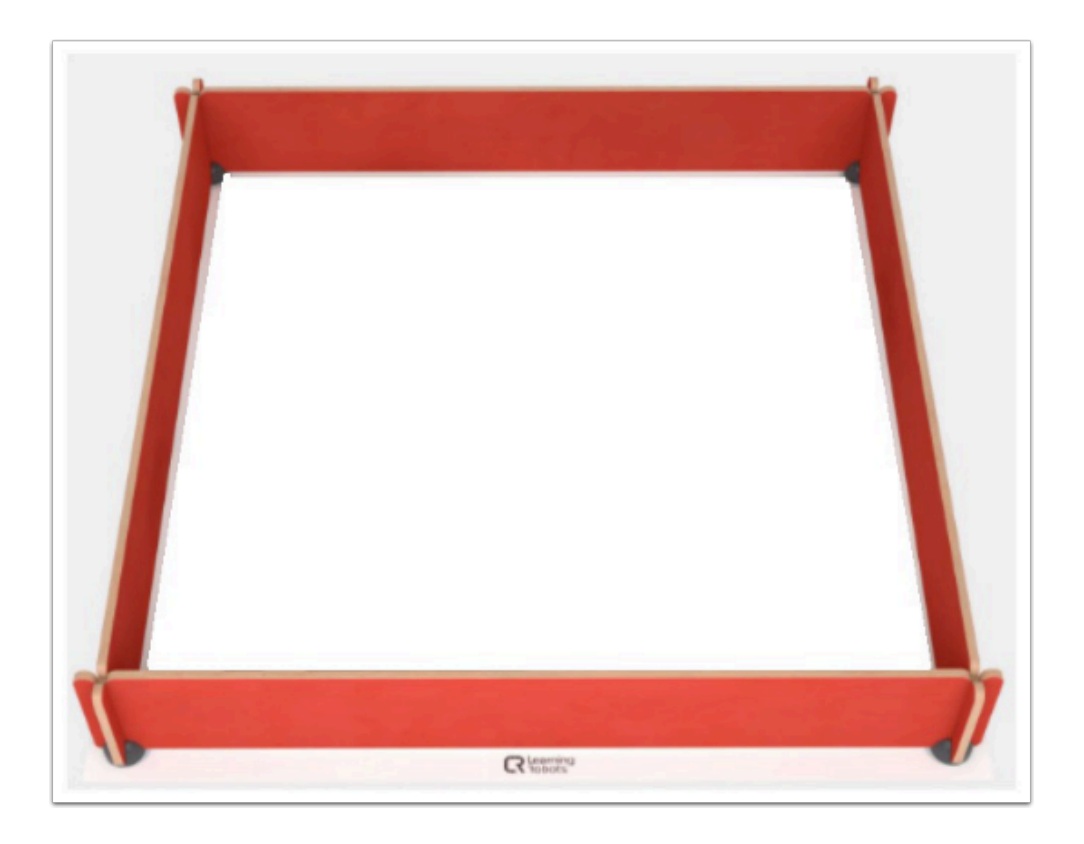

上圖為 AlphAl (Learning Robots) 的場地套件(SMALL RACING CIRCUIT)。

### 需時:

30分鐘至 2小時(視乎訓練程度)

### 開機及連接:

→ 安裝 AlphAl software , 點擊「AlphAl」圖示以開啟軟件

→ 開啟 AlphAl 的電源 (電源掣在底部)。需時約20-30秒, 它會輕輕移動幾步, 當它準備好連接時會亮起 白光。

→ 記下 AlphAl 底板的編號 (應該3位數 e.g 197)

→ 選擇以WiFi 或 藍牙接駁 (當超過4個 AlphAl 或房間已有多個 WiFi 網絡時,建議使用藍牙接駁)

| Wi-Fi :                                                                                                    | 藍牙:                                                                                                    |
|----------------------------------------------------------------------------------------------------|----------------------------------------------------------------------------------------------------|
| - 將電腦連接至 AlphAl 的 Wi-Fi :找出以<br>AlPHAI 開頭並以機械人編號結尾的 Wi-<br>Fi 網絡 : 密碼與Wi-Fi名稱相同 (包括大<br>小寫)- 在「Tools」工具欄中選擇<br>「wifi」 | - 在「Tools」工具欄中選擇「Bluetooth」,選擇相應的<br>AlphAI (對應機身編號)- 如果你的 AlphAI 不在列表中,點<br>擊「pari a new robot via Bluetooth」並在該 AlphAI 出<br>現時選擇 它,然後將它添加到您可以選擇的列表中。 |

● 連接常見問題可查閱: <u>AlphAl 連接常見問題</u>

### Reinforcement Learning (加強學習) 是什麼?

強化學習(機器人的自我學習)的原理是通過給予獎勵和懲罰來鼓勵機器人做某些動作(Output)。 然 後機器人將不斷訓練這個行動以最大化得到的 Level (等級)。 AlphAl 行駛得越快,它得到的獎勵就會越多,但如果它停下來或向後行駛,它就會受到懲罰。 為了最大化它的 Level (等級),機器人應盡可能地向直行駛,並且儘可能減少地停止和向後行駛。 Level (等級) 是指是過去2分鐘內獎勵的平均值。

### 獎勵與等級 (Reward and Level)

- 獎勵的動作:

向前行駛 +100

向前左轉,向前右轉+30

- 懲罰 :

速度變成0(被阻擋)或向後行駛:-50

- Level (等級) 是指是過去2分鐘內獎勵的平均值。

## 導入「Paramaters - Blocked vs Motion」

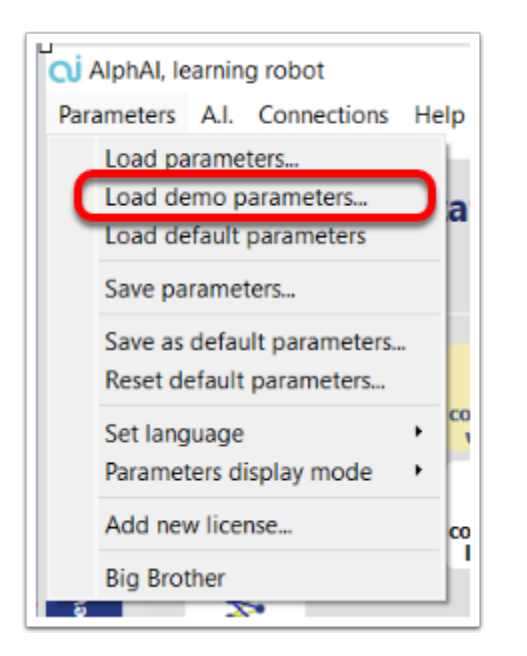

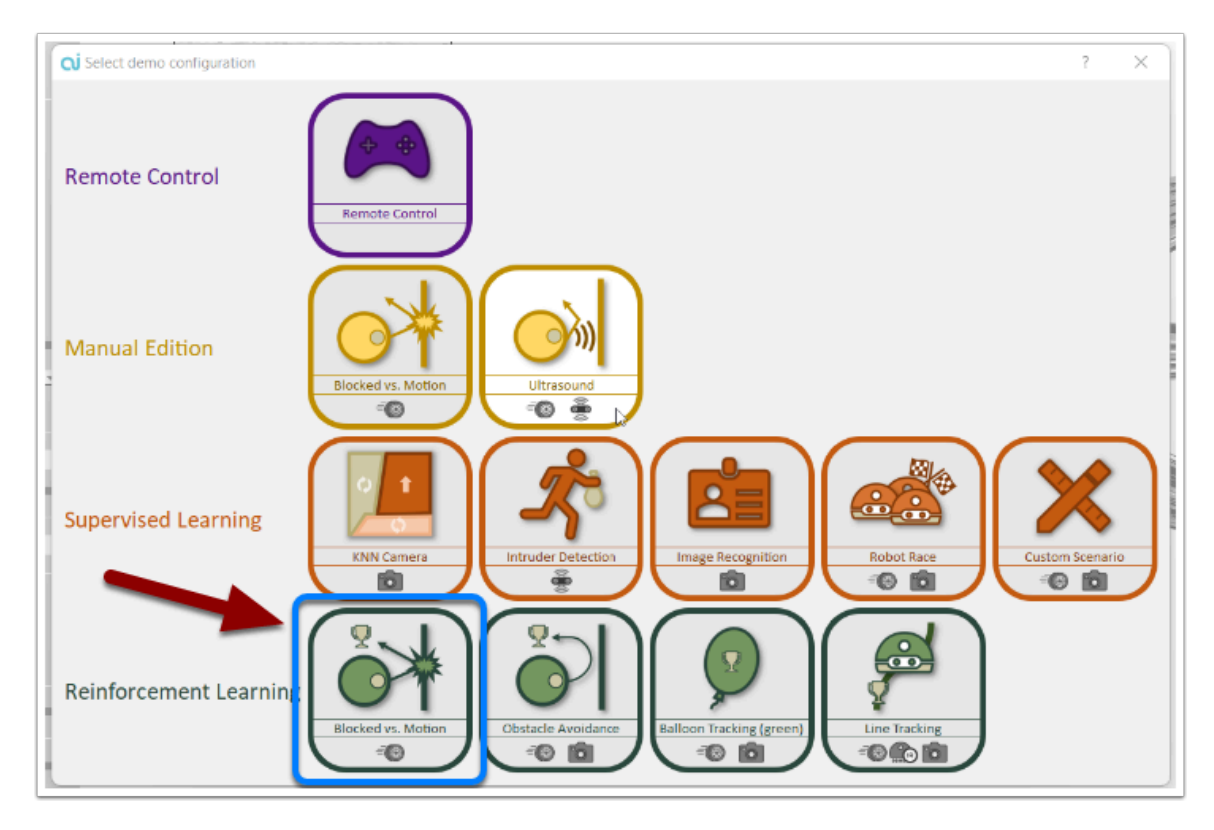

→ 在「Parameters」中選出「load demo parameters...」然後導入「Reinforcement learning - Blocked vs Motion」

Parameters 是 AlphAl 預設的 Demo Configuration setting, 方便用家直接導入使用。

## 設定完成的介面:

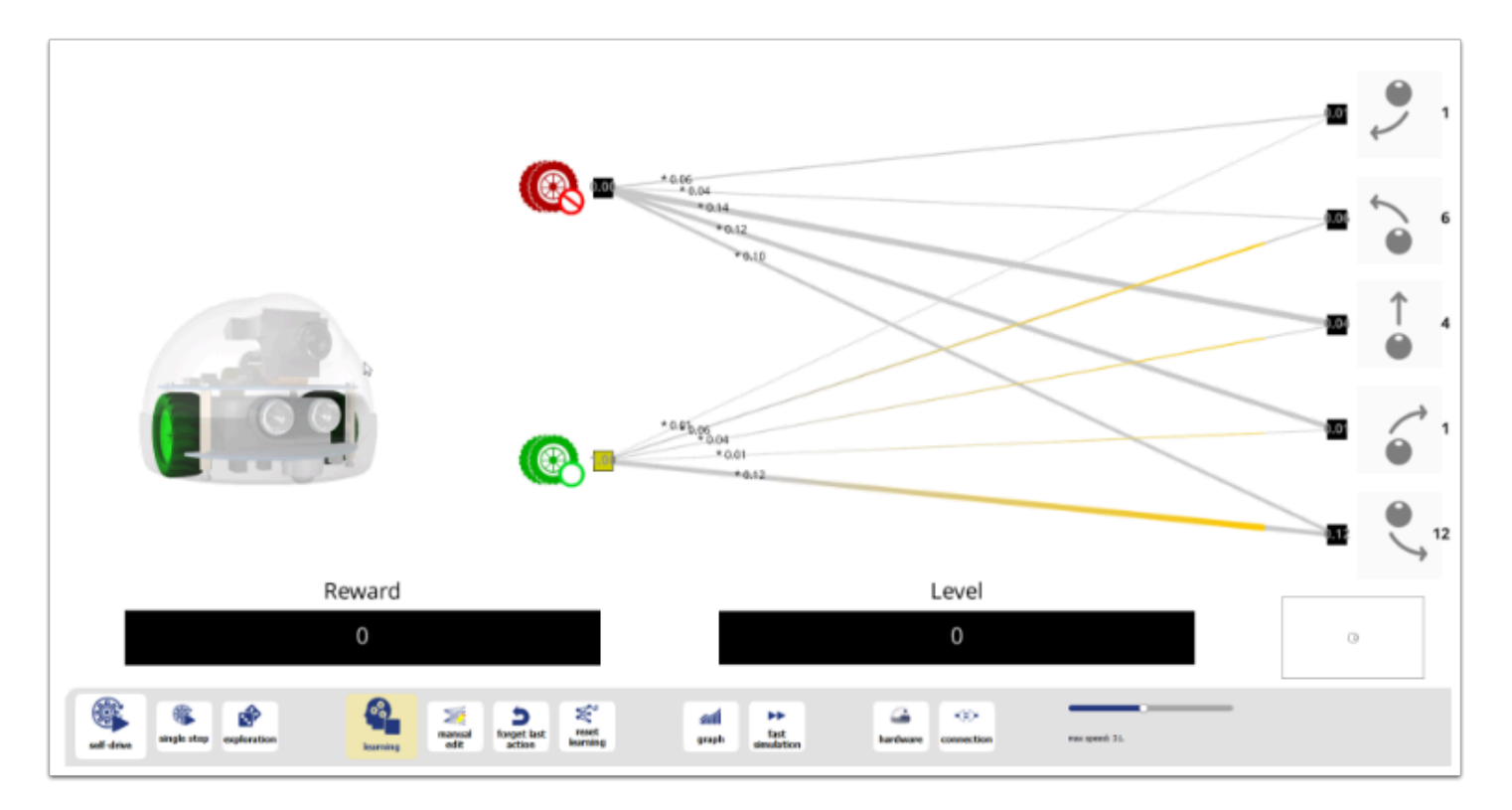

## (A) 實驗 1 - Self Drive without Learning (沒有學習的自我駕駛)

1. 點擊 <reset learning> 一次

#### 按下圖設定各個按鈕:

- 1. 關上 <learning> button
- 2. 關上 <exploration> button
- 3. 點擊 <self drive> button
- 觀察 AlphAl 的行為

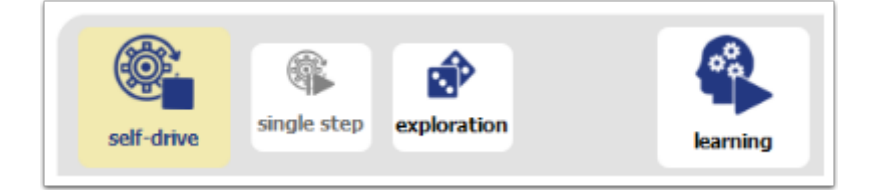

#### 討論:

- 描述 AlphAl 的行為
- Reward 跟 Level 有什麼改變?

## (A)實驗 2 - Learning without Exploration (沒有探索的學習)

1. 點擊 <reset learning> 一次

#### 按下圖設定各個按鈕:

- 1. 開啟 <learning> button
- 2. 關上 <exploration> button
- 3. 點擊 <self drive> button
- 觀察 AlphAl 的行為

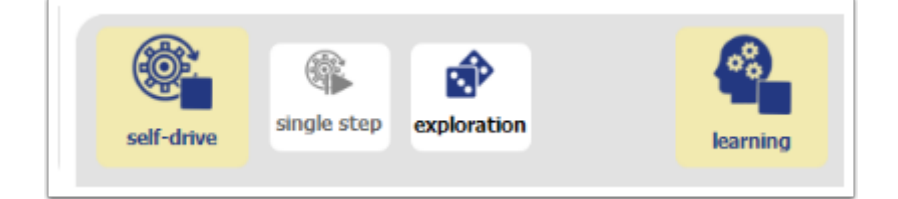

#### 討論:

- 描述 AlphAl 的行為
- Reward 跟 Level 有什麼改變?
- 有涉及「學習」嗎?
- 機器人滿足於現在的 Reward 及 Level 嗎?
- 你滿意於現在的 Reward 及 Level 嗎?

### (C) Experiment 3 - Learning with Exploration (包括探索的學 習)

1. 點擊 <reset learning> 一次

#### 按下圖設定各個按鈕:

- 1. 開啟 <learning> button
- 2. 開啟 <exploration> button
- 3. 點擊 <self drive> button
- 觀察 AlphAl 的行為

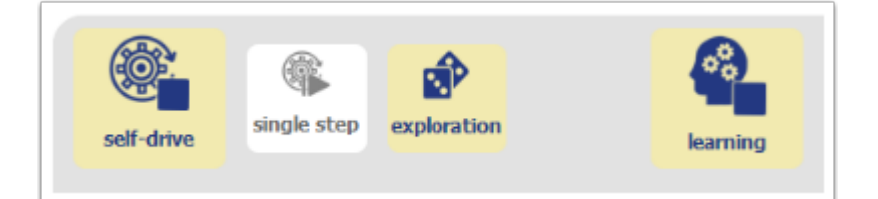

- 觀察 AlphAl 的行為
- 它有獲得高分數的獎勵嗎?例如+100.
- 當 Output 的箭嘴變成藍色即是機器人正在探索新的 Output, 你有觀察到什麼?
- 當 Level 到達50, 暫停(關上) learning button

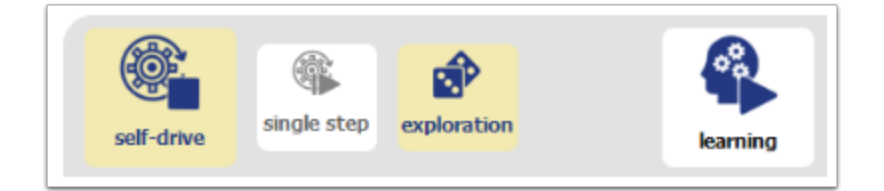

### 測試:

- 關上<learning> button。點擊 <self drive> button. AlphAl 將根據學習完的經驗開始移動。
- 測試它能達到的最高 Level 是多少?
- 訓練後的 AlphAl 運作得順利嗎? 它移動得順暢嗎? 有撞到牆壁嗎?

## 討論:

- 它移動得順暢嗎?
- 訓練有達成目的嗎? AlphAl 在學習後有獲得「智慧」嗎?
- 討論 reinforcement learning 的概念。
- exploration 在自我學習中的重要性。
- 為了使強化學習成功<sup>,</sup>有什麼是重要的?

\*\*對於想深入了解強化學習和神經網絡的同學,可以繼續<u>Intermediate Level</u>。